# How Do I View My Compensation History?

## Navigation

- 1. Log into OneUSG HCM.
- If the Employee Self Service page is not displayed, click on the blue NavBar and select Employee Self Service from the drop down listing.
- 3. On the Employee Self Service page, click the Compensation History tile.

#### **Review the Compensation History**

- Review the compensation information displayed on the Compensation History page.
- 5. Click the **Date of Change** link to display details related to a compensation change.
- 6. Click the **Return** button to close the **Award Details** page.

#### Chart the Compensation History

7. On the **Compensation History** page, click the **Chart** icon at the top right of the page.

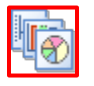

- Click the Drop Down icons associated with the Compensation Source and Time Period fields to customize the presentation on the Compensation History Chart. NOTE: The system only displays Compensation Source options which are valid for the employee.
- 9. Expand the page size and/or use the scroll bar, as needed, to display the entire chart.
- 10. Review **Compensation Source** and **Time Period** details by hovering over each entry in the chart.
- 11. Click the Close (X) icon at the top right of the page to hide the Compensation History Chart display.

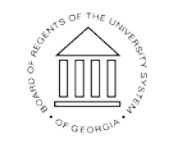

©2016 University System of Georgia. All Rights Reserved

### Complete the Task/Sign Out of Application

12. If finished working in the system, sign out of the application by clicking the **Action List** icon on the **NavBar**.

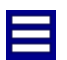

13. Click the **Sign Out** option in the listing.

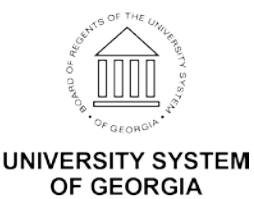